## How to change owner of DB objects

1. Add the new stored procedure:

| 🧾 MartinD-Schema     |                           |     |                  |
|----------------------|---------------------------|-----|------------------|
| 🗄 🚞 Database Diagram | ns                        |     |                  |
| 🕀 🚞 Tables           |                           |     |                  |
| 🕀 🚞 Views            |                           |     |                  |
| 🕀 🚞 Synonyms         |                           |     |                  |
| 🖃 🚞 Programmability  |                           |     |                  |
| Stored Proc          | New Stored Procedure      | Í   |                  |
| 🕀 🔝 kenticoi         | Filter                    | ٠   | g                |
| 🕀 🔝 kenticoi -       | Refresh                   |     | RemoveD:<br>ases |
| 🕀 🔝 kenticoint       | ranet.Proc_BvD_SelectArea | i - |                  |

2. Delete generated template code and paste the code bellow instead:

```
if exists (select * from sysobjects where id =
object id(N'[dbo].[ChangeAllObjectOwnersToDBO]') and OBJECTPROPERTY(id,
N'IsProcedure') = 1)
drop procedure [dbo].[ChangeAllObjectOwnersToDBO]
GΟ
SET QUOTED IDENTIFIER OFF SET ANSI NULLS ON
GO
CREATE proc ChangeAllObjectOwnersToDBO
as
set nocount on
declare Quid int
declare @objName varchar(50)
declare @userName varchar(50)
declare @currObjName varchar(50)
declare @outStr varchar(256)
set @uid = user id('dbo')
declare chObjOwnerCur cursor static
for
select user name(uid) as 'username', [name] as 'name' from sysobjects
where uid <> @uid
open chObjOwnerCur
if @@cursor rows = 0
begin
 print 'All objects are already owned by dbo!'
```

```
close chObjOwnerCur
  deallocate chObjOwnerCur
 return 1
end
fetch next from chObjOwnerCur into @userName, @objName
while @@fetch status = 0
begin
 set @currObjName = 'dbo.' + @objName
 if (object id(@currObjName) > 0)
   print 'WARNING *** ' + @currObjName + ' already exists ***'
 set @outStr = 'sp changeobjectowner ''' + @userName + '.' + @objName +
''', ''dbo'''
 print @outStr
 print 'go'
 fetch next from chObjOwnerCur into @userName, @objName
end
close chObjOwnerCur
deallocate chObjOwnerCur
set nocount off
return 0
GΟ
SET QUOTED IDENTIFIER OFF SET ANSI NULLS ON
GO
```

- 3. Press F5 or "!Execute" to create stored procedure
- 4. Execute created stored procedure (you may need to right click on ,Stored procedures' folder and choose ,Refresh' option at first in order to new stored procedure appears in the list):

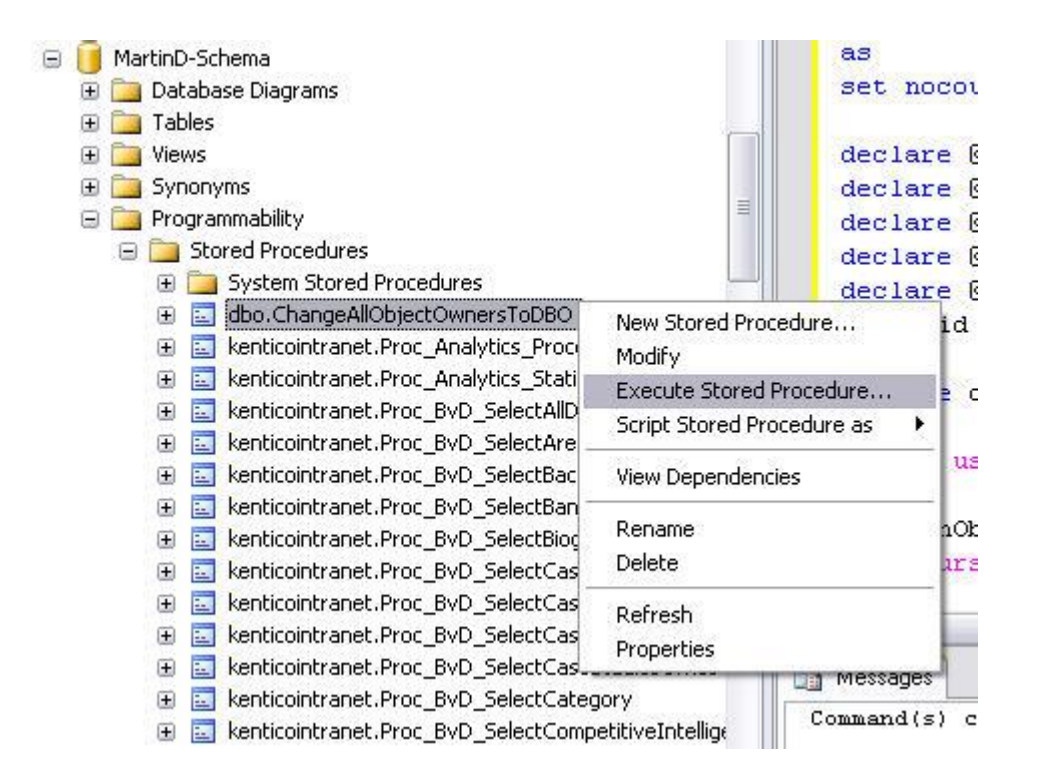

- 5. Click ,OK' button in the dialog that appears. There should appear one line with Return Value 0 in ,Result' tab. Please open ,Messages' tab and copy whole text (query) into clipboard.
- 6. Create new query on the same DB:

| New Database       |                                                                                                    | £                                                                                                    |
|--------------------|----------------------------------------------------------------------------------------------------|----------------------------------------------------------------------------------------------------|
| New Query          |                                                                                                    |                                                                                                    |
| Script Database as | Е                                                                                                    |                                                                                                    |
| Tasks              | F                                                                                                    | ayHits<br>IourHits                                                                                    |
| Rename             |                                                                                                    | ndex                                                                                                  |
| Delete             |                                                                                                    | IonthHits                                                                                             |
| Refresh            |                                                                                                    | tatistics<br>VeekHits                                                                                 |
| Properties         | - 3                                                                                                   | earHits                                                                                               |
|                    | New Database<br>New Query<br>Script Database as<br>Tasks<br>Rename<br>Delete<br>Refresh<br>Properties | New Database<br>New Query<br>Script Database as<br>Tasks<br>Rename<br>Delete<br>Refresh<br>Properties |

7. Paste query from the clipboard into textbox for new query:

| Object Explor | rer 🗸 🗸 🗸 🗸                       | guru.MartinD-5SQLQuery5.sql* guru.MartinDSQLQuery4.sql guru.MartinD-5SQLQuery3.sql*                                                                                                    | <b>=</b> ×      |
|---------------|-----------------------------------|----------------------------------------------------------------------------------------------------|-----------------|
| Connect •     | <b>3</b> 2 = <b>0</b> 7           | sp_changeobjectowner 'sys.sysrowsetcolumns', 'dbo'                                                                                                    |                 |
|               | K hat shoop can be side           | go                                                                                                    |                 |
|               | liberd vestevetest                | sp_changeobjectowner 'sys.sysrowsets', 'dbo'                                                                                                    |                 |
|               | LoadTack21aCorporateSite1         | go                                                                                                    |                 |
|               | kolumen 2.1.2020 (CE12 Circl      | sp changeobjectowner 'sys.sysallocunits', 'dbo'                                                                                                    |                 |
|               | Ukasiii_3.1_30/0.15512_Final      | 40<br>                                                                                                    |                 |
|               | UKdSIII_3.18_3105.10131_P         | sp changeobjectowner 'sys.sysfiles1', 'dbo'                                                                                                    |                 |
|               | lukasii _3.1a_3107.10142          |                                                                                                    |                 |
|               | lukasm 3.1a_3107.10142_22         | s <sup>2</sup>                                                                                                    |                 |
| . E           | Ukasii _3.14_3111.31092           |                                                                                                    |                 |
|               | UKasm_3.1a_3112.12090             |                                                                                                    |                 |
|               | lukasm_3.1a_3112.10153            | sp_cuangeoplectowner .shs.shappers.' .gpo.                                                                                                    |                 |
|               | UKdSIII_3.18_3112.20912           | go                                                                                                    |                 |
|               | MASH_3.14_3113.12/13              | sp_changeobjectowner 'sys.sysitinds', 'doo'                                                                                                    |                 |
|               | MarkinD 2 0 25 Ed Jacob           | do                                                                                                    |                 |
|               | Martin D-3.0-25-EU_Import         | sp_changeobjectowner 'sys.sysserefs', 'dbo'                                                                                                    |                 |
|               | MartinD-3.1-05-C5                 | do                                                                                                    |                 |
| ±.            | MartinD-3.1-06-Constag1           | sp_changeobjectowner 'sys.sysowners', 'dbo'                                                                                                    |                 |
|               | MartinD-3.1-07-Constag2           | go                                                                                                    |                 |
|               | MartinD-5.1-kDonetc_uniterorm.com | sp changeobjectowner 'sys.sysprivs', 'dbo'                                                                                                    |                 |
|               | j Marunu-bunema                   | go                                                                                                    |                 |
|               | H Marabase Diagrams<br>To Table - | sp changeobjectowner 'svs.svsschobjs', 'dbo'                                                                                                    |                 |
|               | ± iables                          | do                                                                                                    |                 |
|               | ± 🧾 views                         | sn changeobjectowner 'svs.svscolnars', 'dho'                                                                                                    |                 |
|               | ± 🔄 Synonyms                      | ao<br>at-annara-laonant alonalaonahara ( ma                                                                                                    |                 |
|               | ± 📴 Programmability               | go<br>en changechiertowner leve evenechiel (dhol                                                                                                    |                 |
|               | E Changes                         | apap                                                                                                    |                 |
|               | E 🔄 Storage                       |                                                                                                    |                 |
| 100           | Markinki Tark/MC21-WebCare        | sp_cuangeopjectowner systsysterts, . apo.                                                                                                    |                 |
|               | martinin_restormostawebranii      | go                                                                                                    |                 |
|               | nicialiti_5_1_aspxdeino           | sp_changeobjectowner 'sys.sysxprops', 'dbo'                                                                                                    |                 |
|               | Michall 2107 19142                | do                                                                                                    |                 |
|               | nichlam 2 1 acommoscodomo         | sp_changeobjectowner 'sys.sysscalartypes', 'dbo'                                                                                                    |                 |
|               | michan_5_1_econmercedenio         | do                                                                                                    |                 |
|               | miren_cms3.0                      | sp_changeobjectowner 'sys.systypedsubobjs', 'dbo'                                                                                                    |                 |
|               | miren_cns3.1                      | go                                                                                                    |                 |
|               | nirekr_citisoo                    | sp changeobjectowner 'sys.sysidxstats', 'dbo'                                                                                                    |                 |
|               | ninekr_unsor                      | go                                                                                                    |                 |
|               | andreity 20                       | sp changeobjectowner 'sys.sysiscols', 'dbo'                                                                                                    |                 |
|               | ondrejy_20                        | qo                                                                                                    |                 |
|               | ondrejy_20ASPA                    | sp changeobjectowner 'svs.svsbinobjs', 'dbo'                                                                                                    |                 |
|               | ondreju_30                        | au<br>                                                                                                    |                 |
|               | ondreju_30ASHAT                   | sn changenhiertowner 'sus'suschivalues' 'dho'                                                                                                    |                 |
|               | ondreju_31                        | ap                                                                                                    |                 |
|               | ondrejv_Steconinerce              |                                                                                                    |                 |
|               | onurejy_atstayling                | sh cuandeonleccomust. shs shactaonla.' . ano.                                                                                                    |                 |
|               | onurejv_ASPA2                     | go                                                                                                    |                 |
|               | onarcjy_axolova                   | sp_changeobjectowner 'sys.sysrowsetrefs', 'dbo'                                                                                                    |                 |
|               | paveR_2117                        | ĝo                                                                                                    |                 |
|               | polup_JII/                        | sp_changeobjectowner 'sys.sysremsvcbinds', 'dbo'                                                                                                    |                 |
|               | pour_o_i                          | < ]                                                                                                    | >               |
|               | petrB 3107 ImportTect             | Conversional Conversional Conve | 00.00.00        |
|               |                                   | guru (3.0 5P2) sa (51) MartinD-Schema                                                                                                    | JU:UU:UU U TOWS |

- 8. Press F5 or "!Execute" to execute the query. Some error messages may appear in ,Messages' textbox just ignore them <sup>©</sup>
- 9. Right click on the database item and choose ,Refresh' option. Owner of all objects should be changed to ,dbo' with exception of few stored procedures you need to run sp\_changeobjectowner function for these procedures again (Press F5 or "!Execute" to execute

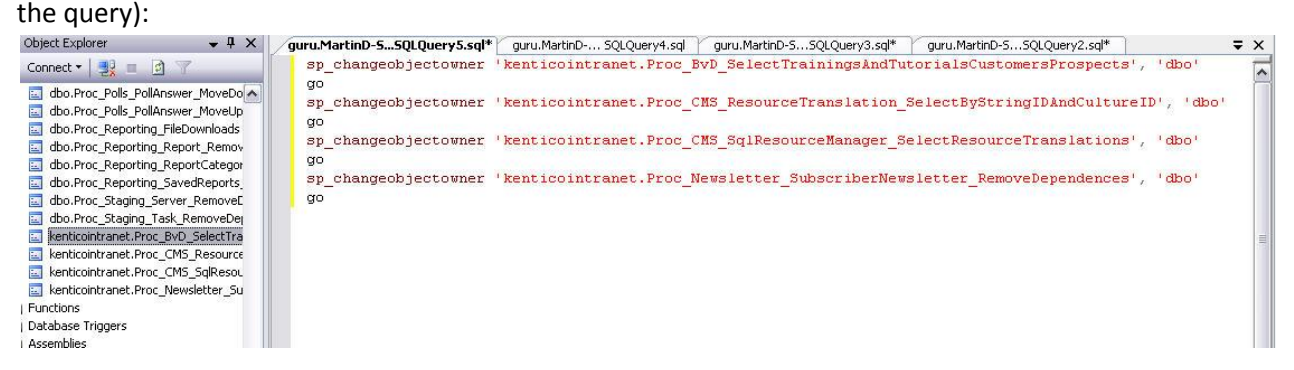

Refresh stored procedures to see the changes.